ワンタイムパスワード ご利用マニュアル

| ●ワンタイムパスワードって何?                | •   | • | • | • • | • | • | • • | <br>• | ••• | • | ••• | • | ••• | ••• | 2 |
|--------------------------------|-----|---|---|-----|---|---|-----|-------|-----|---|-----|---|-----|-----|---|
| ●ワンタイムバスワードを利用すると何が出来るようになる?   | •   | • | • | • • | • | • | • • | <br>• | ••• | • |     | • | ••• | ••• | 2 |
| ●どうすれば利用開始できるの?                | •   | • | • | • • | • | • | • • | <br>• | ••• | • | ••• | • | ••• | ••  | 2 |
| ●ワンタイムパスワードの使い方                |     | • | • | • • | • | • | • • | <br>• | ••• | • | ••• | • | ••• | • • | 8 |
| ●ワンタイムパスワードの利用を中止したい場合どうすれば良い? | , . |   |   |     | • |   |     |       |     |   |     |   |     |     | 9 |

## ワンタイムパスワードって何?

1回のご利用限りで無効となる使い捨てのパスワードのことです。 1回限り有効なパスワードのため、第三者によるパスワードの悪用などのリスクを低減させます。

## ワンタイムパスワードを利用すると何が出来るようになる?

| フンタイムパスワードを利用する事で以下のサービスを | 利用できるようになります。                   |
|---------------------------|---------------------------------|
| サービス内容                    | サービス詳細                          |
| 定時定額振込の登録                 | 毎月指定された振込日に指定先へ指定金額の振込依頼を行います。  |
|                           | 振込依頼は振込指定日の2日前の所定の時間に自動的に行われます。 |
| 振込、払込限度額の引き上げ             | 最大1千万円まで引き上げ可能となります。            |
| サービス利用口座の追加・解除            | 最大20口座まで追加可能となります。              |

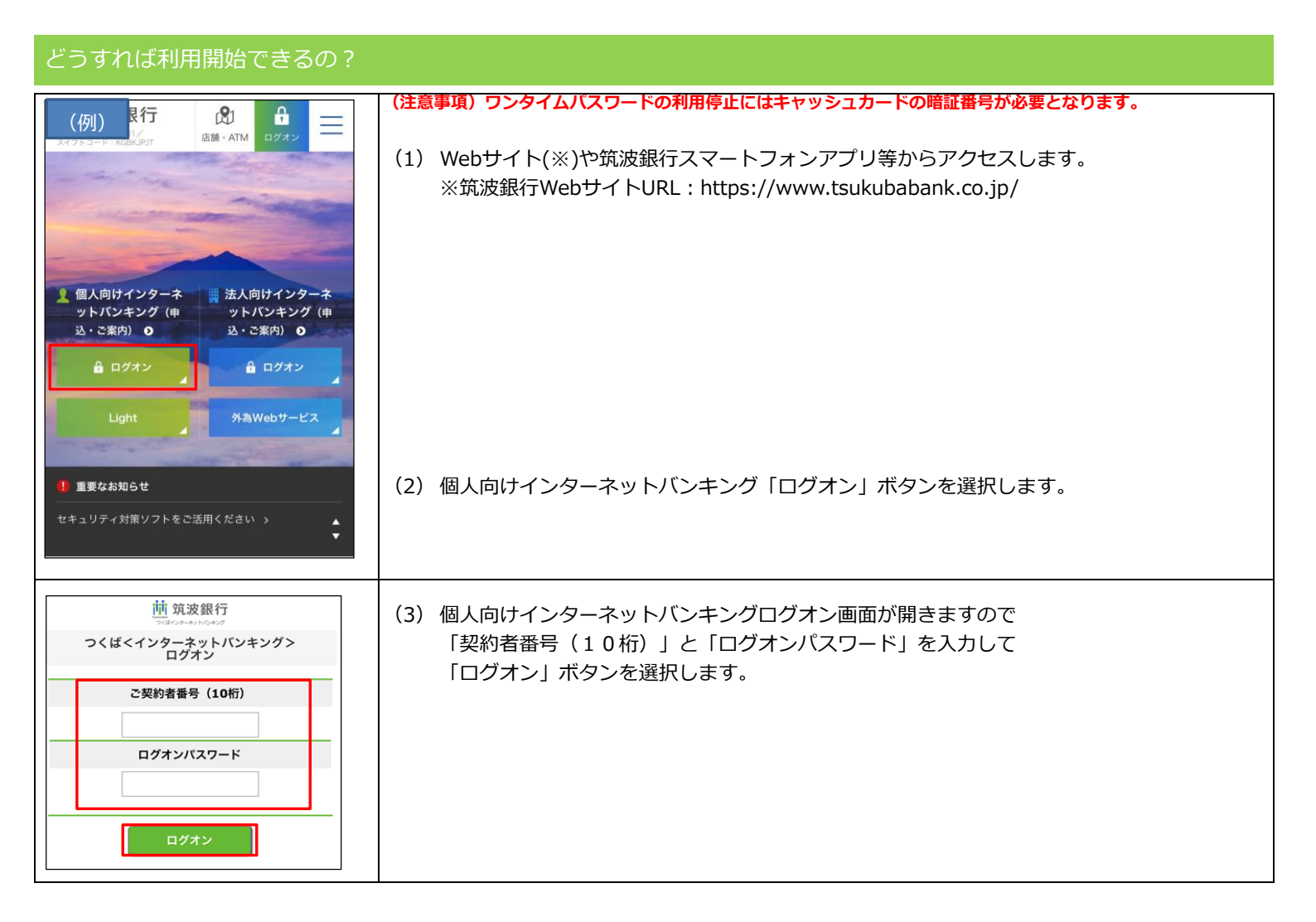

| メニュー       前次波銀行         マボクターションクシック       残高         代表口座の残高       残高表示         パ表の       *******         パ表の       ******         パスロレク・クリンクシック       パスロレク・クリンクシック         パスロレク・クリンクシック       パスロレク・クリンクシック         パスロレク・クリンクシック       パスロレク・クリンクシック         パスロレク・クリンクシック       パスロレク・クリンクシック         パスロレク・クリンクシック       パスロレク・クリンクシック         パスロレク・クリンクシック       パスロレク・クリンクシック         パスロレク・クリンクシック       パスロレク・クリンクシック         パスロレク・クリンクシック       パスロレク・クリンクシック         パスロレク・クリンクシック       パスロレク・クリンクシック         パスロレク・クリンクシック       パスロレク・クリンクシック         パスロレク・クリンクシック       パスロレク・クリンクシック | (4) 個人向けインターネットバンキングトップページが開きますので「各種お手続き」ボタンを<br>選択します。                |
|----------------------------------------------------------------------------------------------------|------------------------------------------------------------------------|
| ・・・・・・・・・・・・・・・・・・・・・・・・・・・・・・・・・・・・                                                                                                    | (5) 「ワンタイムパスワード申込」ボタンを選択します。                                           |
|                                                                                                    | (6) 利用申込時の留意点を確認し同意頂けましたら「上記事項を理解し、了承しました。」に<br>チェックを入れ、「確認」ボタンを選択します。 |

| 中国         中国         中国           JCC         内容入力           JCC         内容入力           Searce         NOPACAUCACUCHENTER           Searce         NOPACAUCACUCHENTER           Searce         NOPACAUCACUCHENTER           Searce         NOPACAUCACUCHENTER           Searce         NOPACAUCACUCHENTER           Searce         NOPACAUCACUCHENTER           Searce         NOPACAUCACUCHENTER           Searce         NOPACAUCAUCAUCAUCAUCAUCAUCAUCAUCAUCAUCAUCAU                                                                                                    | <ul> <li>(7) 「メールアドレス」、「利用開始パスワード(半角数字6桁)」を入力しましたら<br/>「確認」ボタンを選択してください。</li> <li>※利用開始パスワードはログオンパスワードとは別の半角数字6桁をご指定ください。</li> </ul> |  |
|----------------------------------------------------------------------------------------------------|----------------------------------------------------------------------------------------------------|--|
| ▲==-       山の次の設備       ログオフ         人口       確認・実行         各種変更・申込       ワンタイムパスワード利用申込<br>開始       開始         人口/宮 (4.50-0-50)       開始       参照         人力内容を確認し、実行ボタンを押してください。       メールアドレス       tsukuba@tsukubabank.co.jp         利用開始パスワード       ●●●●●●         健認パスワードを入力してください       *●●●●●         お手元の「ご利用カード」を参照して、○印が表示された部分(2箇所)の数字を順番に入力してください。         ・       1       2       3       4       5       6       7       8       9       10         確認者号       ○       1       2       3       4       5       6       7       8       9       10         確認者 50-16       ○       1       1       2       3       4       5       6       7       8       9       10         (可変)            ○ <td>(8) 「確認パスワード(可変)」を入力しましたら「実行」ボタンを選択してください。</td> <td></td> | (8) 「確認パスワード(可変)」を入力しましたら「実行」ボタンを選択してください。                                                                                           |  |
| ★エユー         ・ (はく)の-0×10         ロクオフ           タンはインターシャトシウェンク            ● 女はインターシャトシウェンク            ● 女はインターシャトシウェンク            ● 女はインターシャトシウェンク            ● 女はインターシャトシウェンク            ● 女は * クンタイム/パスワートド利用申込            □ クンタイム/パスワートドのお申込みが完了致しました。            ● 女け日時: 2018年02月13日 15時17分            ● 女は * 日本         ● ● ● ● ● ● ● ● ● ● ● ● ● ● ● ● ● ● ●                                                                                                    | (9) 受付完了画面が開きご指定のメールアドレスにメールが送られた旨のメッセージが<br>表示されます。                                                                                 |  |

| <b>ワンタイムパスワードご案内</b><br>今日 15:17                                                                                                    | (10) | ご指定のメールアドレスに届いたメールを開くと、ワンタイムパスワードアプリを<br>ダウンロードできるURLが記載されていますのでURLを選択してください。 |
|----------------------------------------------------------------------------------------------------|------|-------------------------------------------------------------------------------|
| いつも筑波銀行インターネットバンキングをご<br>利用いただきありがとうございます。<br>ワンタイムパスワードの利用申込を受け付けま<br>したので、ご連絡いたします。                                                                                                    |      | ※パソコン、タブレットでのアプリ利用は不可。携帯電話は一部機種のみ利用可能。                                        |
| 下記URLをクリックして、ワンタイムパスワ<br>ードアプリをダウンロードしてください。<br>スマートフォンの場合: <u>https://dlsp.otp-</u><br><u>auth.net/otpd/downloadSP.do</u><br>フィーチャーフォンの場合: <u>https://dl.otp-</u><br><u>auth.net/otpd/download.do</u> |      |                                                                               |
| <ul> <li>ワンタイムパスワードアプリを起動し、初期設定画面で以下の項目を入力して「送信」ボタンをクリックしてください。</li> <li>・サービスID</li> <li>12310131</li> <li>・ユーザID</li> <li>8303123456</li> <li>・利用開始パスワード</li> <li>申込時に入力したもの</li> </ul>              |      |                                                                               |
| <お問合せ><br>連絡先 <u>0120-298-258</u><br>(つくぱインターネットバンキング ヘルプデ<br>スク)<br>受付時間 平日・休日 <u>9:00~23:00</u>                                                                                                    |      |                                                                               |
| ワンタイムパスワード<br>アプリダウンロード                                                                                                    | (11) | 「ダウンロードサイト」を選択してダウンロードサイトからワンタイムパスワード<br>アプリをダウンロードしてください。                    |
|                                                                                                    |      |                                                                               |
| ダウンロードサイト     ●       動作確認環境     ●                                                                                                    |      |                                                                               |
| アプリケーション概要                                                                                                    |      |                                                                               |
| *スマートフォンにプレインストールされてい<br>る標準ブラウザでアクセスして下さい。                                                                                                    |      |                                                                               |
| ©2013<br>株式会社NTTデータ                                                                                                    |      |                                                                               |
| ← ワンタイムパスワード<br>アプリアイコン                                                                                                    | (12) | ダウンロードが完了するとアプリのアイコンが表示されますので起動させて<br>初期設定を実施していきます。                          |

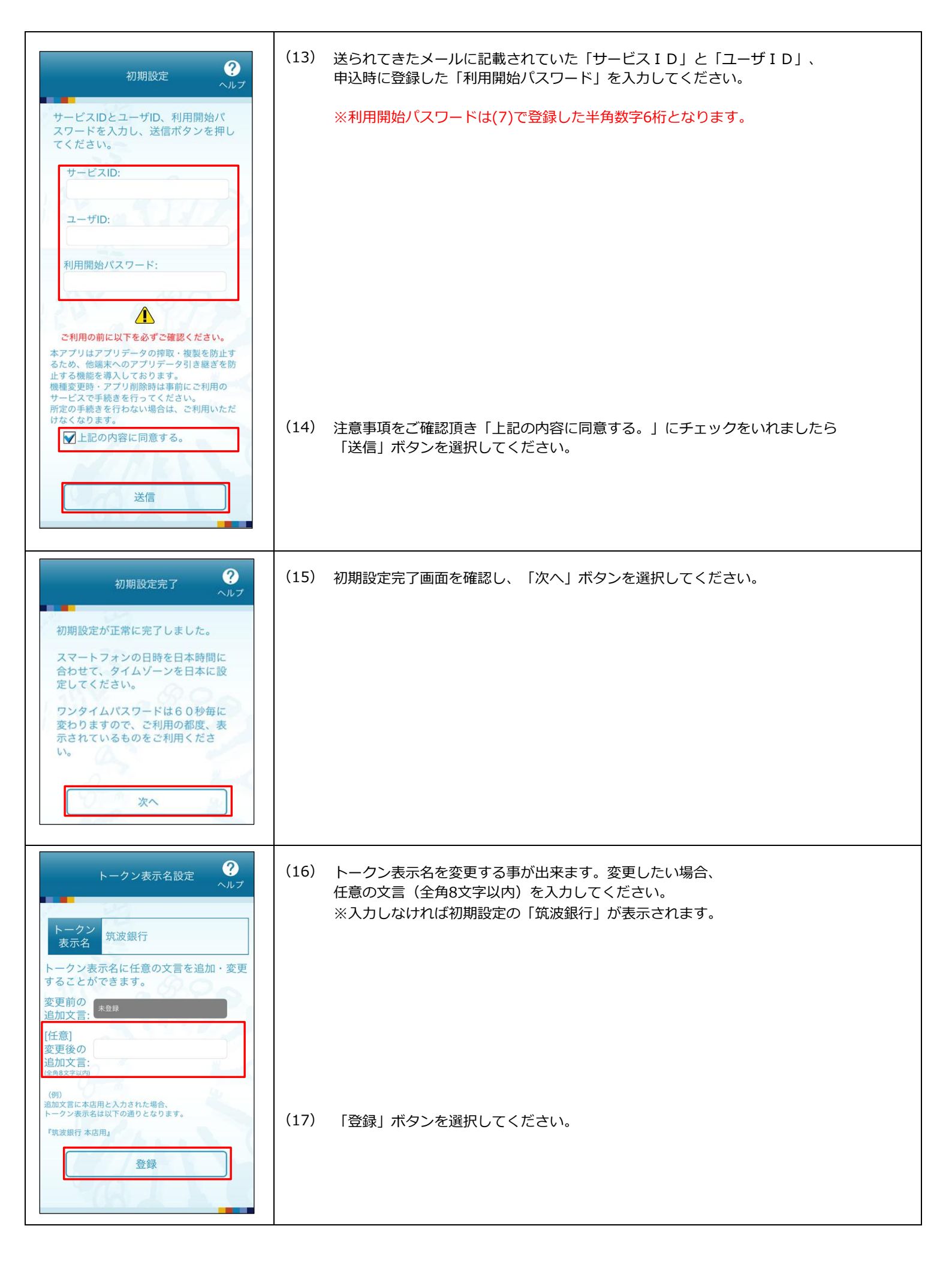

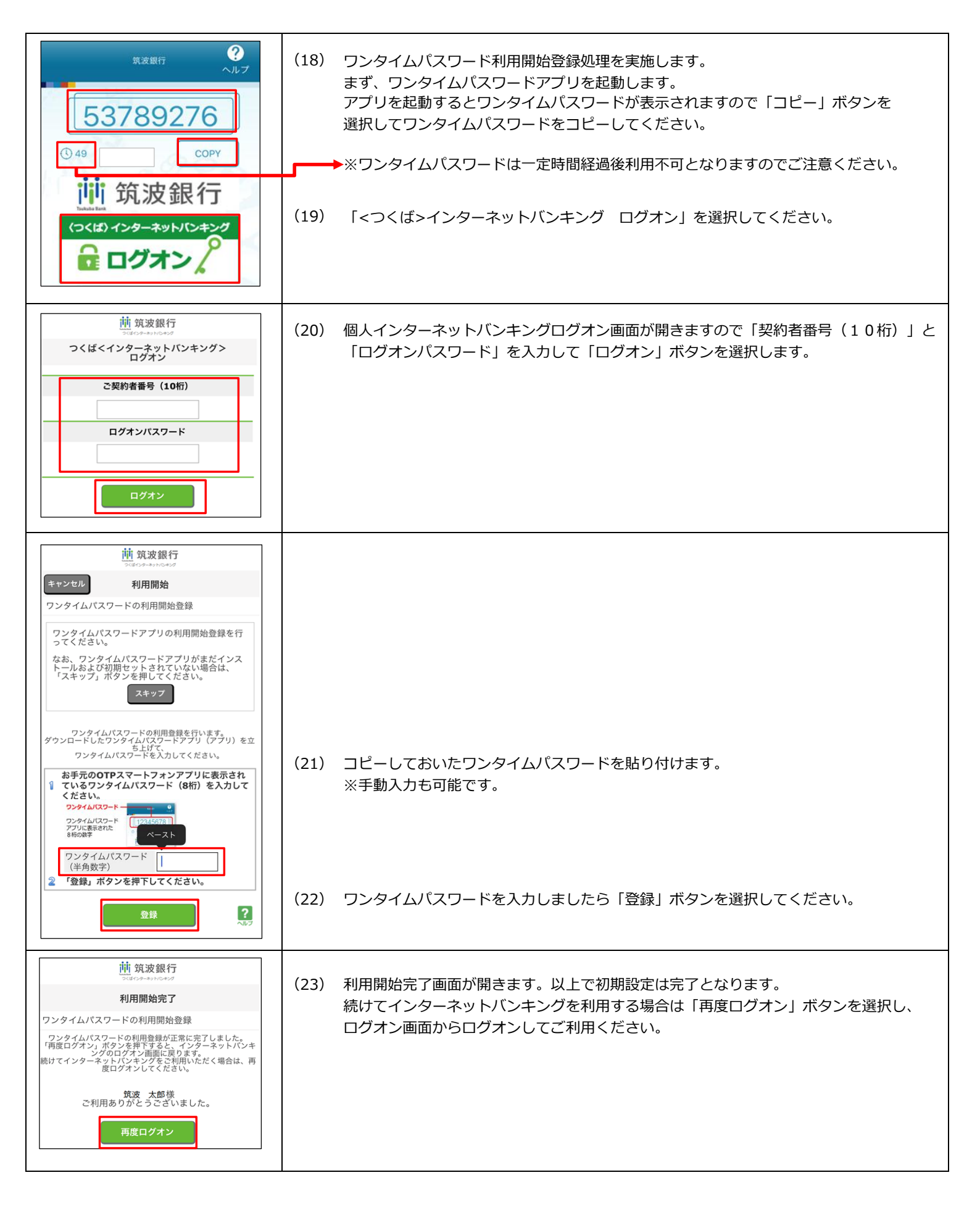

アプリを起動すると表示される数字をコピーし、インターネットバンキングの資金移動時に貼り付ける事で利用可能です。 ※数字のコピーはアプリの機能で行えるためご自身でパスワードを控える必要はありません。

|                                                                                                    | (1) | 「ワンタイムPW」アプリのアイコンを選択してアプリを起動します。                                                                                  |
|----------------------------------------------------------------------------------------------------|-----|----------------------------------------------------------------------------------------------------|
| <sup>東波銀行</sup><br>を<br>53789276<br>() 49<br>COPY<br>使<br>なののの<br>に<br>ののの<br>た<br>に<br>ののの<br>に<br>ののの<br>し<br>ののの<br>に<br>ののの<br>し<br>ののの<br>し<br>ののの<br>し<br>ののの<br>し<br>ののの<br>し<br>ののの<br>し<br>ののの<br>し<br>ののの<br>し<br>ののの<br>し<br>ののの<br>し<br>ののの<br>し<br>ののの<br>し<br>ののの<br>し<br>ののの<br>し<br>ののの<br>し<br>ののの<br>し<br>ののの<br>し<br>ののの<br>し<br>ののの<br>し<br>ののの<br>し<br>のののの<br>し<br>のののの<br>し<br>のののの<br>し<br>のののの<br>し<br>のののの<br>し<br>のののの<br>し<br>のののの<br>し<br>のののの<br>し<br>のののの<br>し<br>のののの<br>し<br>のののの<br>し<br>のののの<br>し<br>し<br>のののの<br>し<br>のののの<br>し<br>のののの<br>し<br>し<br>のののの<br>し<br>し<br>のののの<br>し<br>し<br>のののの<br>し<br>のののの<br>し<br>し<br>のののの<br>し<br>し<br>のののの<br>し<br>し<br>のののの<br>し<br>し<br>し<br>のののの<br>し<br>し<br>し<br>のののの<br>し<br>し<br>し<br>のののの<br>し<br>し<br>し<br>のののの<br>し<br>し<br>のののの<br>し<br>し<br>し<br>のののの<br>し<br>し<br>のののの<br>し<br>し<br>のののの<br>し<br>し<br>のののの<br>し<br>し<br>のののの<br>し<br>し<br>のののの<br>し<br>し<br>のののの<br>し<br>し<br>のののの<br>し<br>し<br>のののの<br>し<br>し<br>のののの<br>し<br>し<br>のののの<br>し<br>し<br>のののの<br>し<br>し<br>のののの<br>し<br>し<br>ののの<br>し<br>し<br>のののの<br>し<br>し<br>のののの<br>し<br>のののの<br>し<br>のののの<br>し<br>のののの<br>し<br>し<br>のののの<br>し<br>のののの<br>し<br>し<br>つ<br>ののの<br>し<br>つ<br>ののの<br>し<br>つ<br>ののの<br>し<br>つ<br>の<br>し<br>つ<br>ののの<br>し<br>つ<br>ののの<br>し<br>つ<br>のの<br>し<br>つ<br>の<br>の<br>し<br>つ<br>の<br>の<br>し<br>つ<br>の<br>の<br>し<br>つ<br>の<br>の<br>し<br>つ<br>の<br>し<br>つ<br>の<br>の<br>の<br>し<br>つ<br>の<br>の<br>し<br>の<br>つ<br>の<br>の<br>の<br>し<br>の<br>の<br>の<br>の<br>の<br>の<br>の<br>の<br>の<br>の<br>の<br>の<br>の | (2) | 「COPY」ボタンを選択してワンタイムパスワードをコピーしてください。                                                                               |
| #22世行<br>クルプ<br>53789276<br>37 COPY<br>ワンタイムパスワードをコピーしました。<br>OK                                                                                                    | (3) | ワンタイムパスワードがコピーされるので「OK」ボタンを選択してください。                                                                              |
| - 72#410(2)-F43.5LT<2241                                                                                                    | (4) | 資金移動時、個人情報変更時にワンタイムパスワードを確認されますので、<br>「ワンタイムパスワード」入力エリアにカーソルをあて「ペースト」(貼り付け)で<br>ワンタイムパスワードを貼り付け、「実行」ボタンを選択してください。 |

## ワンタイムパスワードの利用を中止したい場合どうすれば良い?

## 『インターネットバンキングLight』トップ画面より実施する事ができます。 ※ワンタイムパスワードの利用を中止する場合、スマートフォン・携帯電話の機種変更をする際にも実施していただく必要があります。 ※ワンタイムパスワードの利用停止にはキャッシュカードの暗証番号が必要となります。

| (例)<br>限行<br>度調・ATM<br>ログオン<br>二<br>第<br>日<br>フ<br>オ<br>フ<br>フ<br>オ<br>フ<br>フ<br>オ<br>フ<br>オ<br>フ<br>フ<br>オ<br>フ<br>フ<br>オ<br>フ<br>オ<br>フ<br>フ<br>オ<br>フ<br>オ<br>フ<br>オ<br>フ<br>オ<br>フ<br>オ<br>フ<br>オ<br>フ<br>オ<br>フ<br>オ<br>フ<br>オ<br>フ<br>オ<br>コ<br>ス<br>オ<br>フ<br>オ<br>フ<br>ユ<br>ゴ<br>ユ<br>フ<br>ユ<br>フ<br>ユ<br>フ<br>ユ<br>ユ<br>ユ<br>ユ<br>ユ<br>ユ<br>ユ<br>ユ<br>ユ<br>ユ<br>ユ<br>ユ<br>ユ                                                                                                    | (1)Webサイト(※)や筑波銀行スマートフォンアプリ等からアクセスします。<br>※筑波銀行WebサイトURL:https://www.tsukubabank.co.jp/ |
|----------------------------------------------------------------------------------------------------|-----------------------------------------------------------------------------------------|
| ▲ 個人向けインターネ<br>ットパンキング(申<br>込・ご案内) ● 法・ご案内) ●                                                                                                    |                                                                                         |
| <ul> <li>● ログオン</li> <li>● ログオン</li> <li>● ログオン<th>(2)「インターネットバンキングLight」ボタンを選択します。</th></li></ul> | (2)「インターネットバンキングLight」ボタンを選択します。                                                        |
| セキュリティ対策ソフトをご活用ください > ▲<br>▼                                                                                                    |                                                                                         |

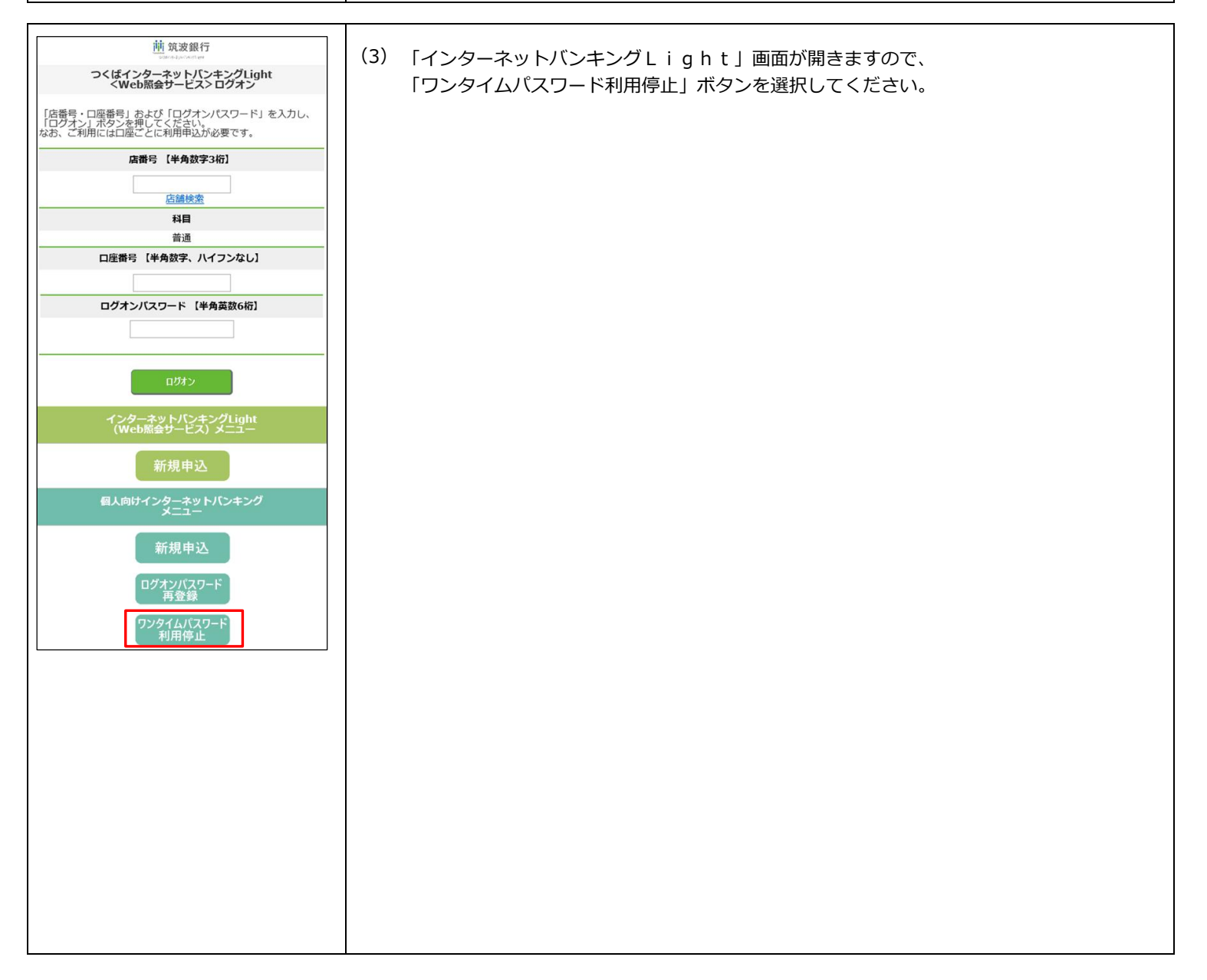

|            | ご注意画面                                                                                             |
|------------|---------------------------------------------------------------------------------------------------|
| ワ          | ンタイムパスワード利用停止申請<br>開始 <b>▶■</b> ■■■■▶終了                                                           |
| ワン         | >タイムパスワードの利用停止申請を行います。                                                                            |
| <>>」<br>必要 | V下の場合、事前にワンタイムパスワードの利用停止申請か<br>要となります。                                                            |
| ン†<br>ン†   | ・ワンタイムパスワードをダウンロードしたスマートフォ<br>>携帯電話の機種変更を行う場合。<br>・ワンタイムパスワードをダウンロードしたスマートフォ<br>>携帯電話の修理を行う場合。    |
| ※<br>ると    | ※利用停止を行わずスマートフォンや機種変更や修理をされ<br>と、ワンタイムパスワードが利用できなくなります。                                           |
| ◇タダな       | 川用停止申請後、新しい機種や修理後の端末で、再度「ワン<br>イムパスワードのお申込」「ワンタイムパスワードアプリの<br>フンロード」「ワンタイムパスワードの設定処理」が必要に<br>うます。 |
| 上記ま        | 己内容をご確認いただき、「同意する」ボタンを押して、汐<br>らすすみください。<br>Sいただけない場合、「同意しない」を押してください。                            |
|            | 同意する 同意しない                                                                                        |
|            |                                                                                                   |

(4) ワンタイムパスワード利用停止申請時の留意点が表示されますので、 内容をご確認頂き同意頂けましたら「同意する」ボタンを選択してください。

| <u>前</u> 筑波銀行                                                                                                    |     |                                        |
|----------------------------------------------------------------------------------------------------|-----|----------------------------------------|
| 戻る ご契約情報入力                                                                                                    | (5) | 「お客様情報」および「代表口座」を入力して「次へ」ボタンを選択してください。 |
| ワンタイムパスワード利用停止申請<br>開始▶■■■■■▶終了                                                                                             |     |                                        |
| ご契約情報を入力し、「次へ」ボタンを押してください。                                                                                                  |     |                                        |
| <br>お客さま情報を入力してください <mark>[必須]</mark>                                                                                       |     |                                        |
| ご契約者番号[半角数字]                                                                                                    |     |                                        |
|                                                                                                    |     |                                        |
| お名前 [全角カナ]                                                                                                    |     |                                        |
| セイ 例) ックバ<br>メイ 例) タロウ                                                                                                    |     |                                        |
| 生年月日[半角数字]                                                                                                    |     |                                        |
| 西暦 年 01 ×月 01 ×日                                                                                                    |     |                                        |
| お届出電話番号                                                                                                    |     |                                        |
|                                                                                                    |     |                                        |
| 代表口座を入力してください <mark>[必須] 入力方法</mark>                                                                                        |     |                                        |
| 店番 [半角数字3桁] <u>店舗検索</u>                                                                                                    |     |                                        |
| 科目                                                                                                    |     |                                        |
| 百进<br>ロ応委号 「半毎数字 ハイフンたし」                                                                                                    |     |                                        |
|                                                                                                    |     |                                        |
| 次へ                                                                                                    |     |                                        |
| 商号等:株式会社筑波銀行 登録金融機関 関東財務局長 (登<br>金) 第4 4号<br>加入協会:日本証券業協会,一般社団法人全融先物取引業協会<br>Copyright © 2017 Tsukuba Bank, Ltd. All Rights |     |                                        |
| Reserved.                                                                                                    |     |                                        |

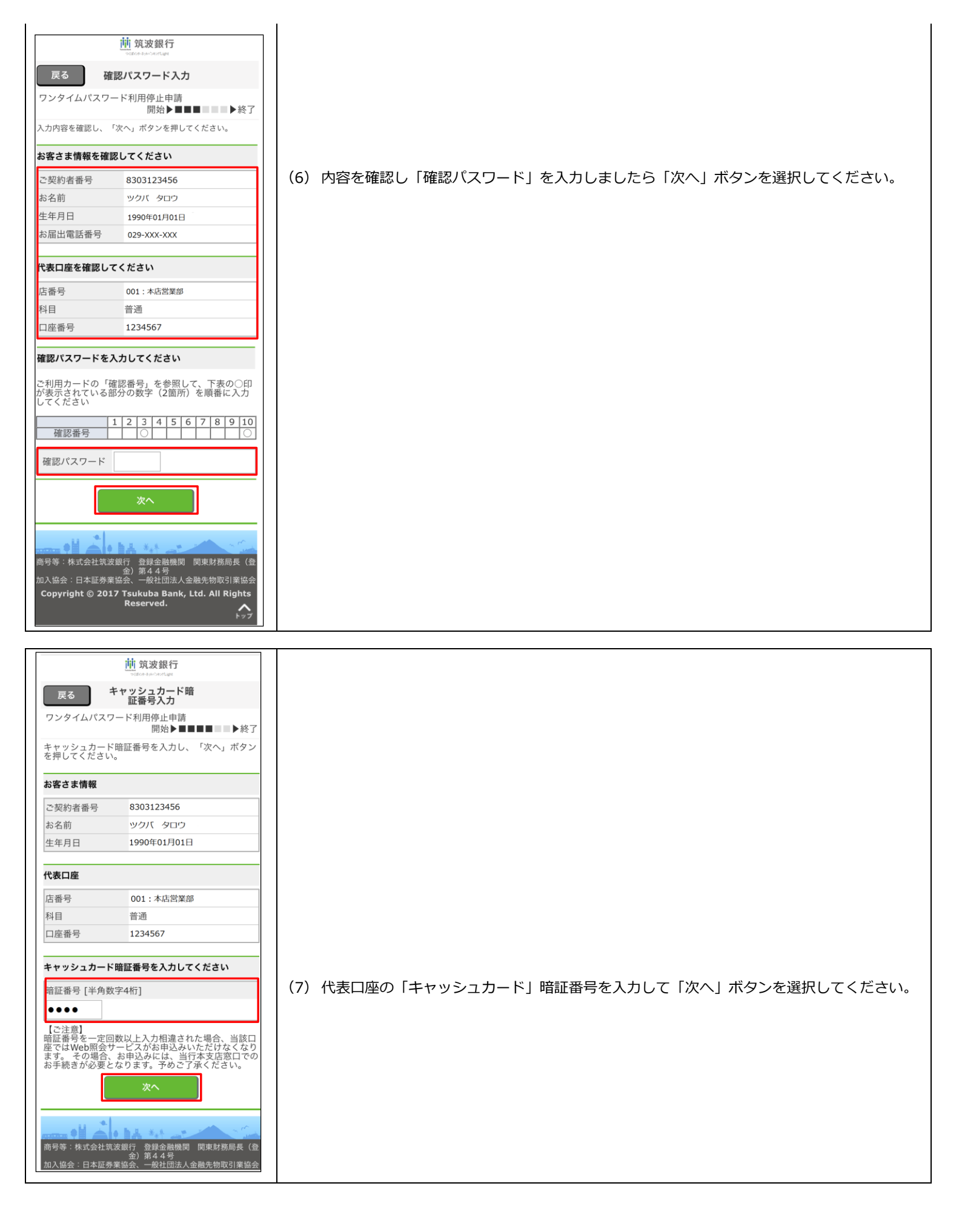

|                                                                                        | 前<br>筑波銀行<br>patop-tato/sortigat                                                                                                    |     |                                  |
|----------------------------------------------------------------------------------------|----------------------------------------------------------------------------------------------------|-----|----------------------------------|
| 戻る                                                                                     | 確認・実行                                                                                                    |     |                                  |
| フンタイムパスワ-                                                                              | - ド利用停止申請<br>開始 <b>トロロロロ ト</b> 終了                                                                                                    | (8) | 申請内容を確認し、問題無ければ「申請」ボタンを選択してください。 |
| 画面に表示されてい                                                                              | る申請内容を確認してください。                                                                                                    |     |                                  |
| 客さま情報                                                                                  |                                                                                                    |     |                                  |
| ▽契約考悉号                                                                                 | 8303123456                                                                                                    |     |                                  |
| 名前(漢字)                                                                                 | 筑波 太郎                                                                                                    |     |                                  |
| (全角力士)                                                                                 | ックバ タロウ                                                                                                    |     |                                  |
| 年月日                                                                                    | 1990年01月01日                                                                                                    |     |                                  |
| 請内容に誤りがれ<br>ださい。<br>:「申請」ボタンオ<br>きません。                                                 | なければ、「申請」ボタンを押して<br>:押下後に申込みを取消することは<br>申請                                                                                                    |     |                                  |
| < >                                                                                    | └」 ↓ ↓ ↓ ↓ ↓ ↓ ↓ ↓ ↓ ↓ ↓ ↓ ↓ ↓ ↓ ↓ ↓ ↓ ↓                                                                                                    |     |                                  |
|                                                                                        |                                                                                                    |     | 由誌空了両面が開き利田停止由誌空てとたります           |
|                                                                                        | 申請完了                                                                                                    | (9) | 中間元」回面が用され用け正中間元」となりより。          |
| 1ンタイムパスワ-                                                                              | <ul> <li>申請完了</li> <li>ド利用停止申請</li> <li>開始▶■■■■■■▶終了</li> </ul>                                                                                                    | (9) | 中間尤」画面が開き利用に正中間尤」となりより。          |
| ンタイムパスワ-<br>付が完了しまし <i>†</i>                                                           | <b>申請完了</b><br>-ド利用停止申請<br>開始▶■■■■■■▶終了<br>                                                                                                    | (9) |                                  |
| ンタイムパスワ-<br>付が完了しまし <i>†</i><br>付日時:2018年<br>付番号:200000                                | <b>申請完了</b> - ド利用停止申請 開始▶■■■■■■▶終了 G 02月13日 14時39分 10891914                                                                                                    | (9) |                                  |
| クンタイムパスワ-<br>付が完了しまし<br>付日時:2018年<br>付番号:200000<br>契約者番号                               | <b>申請完了</b> -ド利用停止申請 開始▶■■■■■■▶終了 c。 02月13日 14時39分 00891914 8303123456                                                                                                    | (9) |                                  |
| ンタイムパスワ-<br>対が完了しまし                                                                    | botoment of the set of the set of the | (9) |                                  |
| ンタイムパスワ-<br>対が完了しましか<br>寸日時:2018年<br>寸番号:200000<br>変約者番号<br>名前(漢字)<br>名前(美字)           | ************************************                                                                                                    | (9) |                                  |
| 7ンタイムパスワ-<br>付が完了しました<br>付日時:2018年<br>付番号:200000<br>契約者番号<br>名前(漢字)<br>名前(全角カナ)<br>年月日 | ************************************                                                                                                    | (9) |                                  |